# Support d'utilisateur

## PC CADDIE://online Support

Um Sie als Golfanlage zu entlasten, steht dem online buchenden Kunden auch der PC CADDIE://online Kunden-Service zur Verfügung. Der Benutzer kann sich selbstständig über ein Kontaktformular bei uns melden, welches er im jeweiligen Online-Service PC CADDIE://online Teetime-/Trainer-Reservierung im Hauptmenü unter **Kontakt/Support**...

| PC CADDIE://online Teetimes                                                                                                    | K CADDIE                                                                                                    |
|----------------------------------------------------------------------------------------------------|----------------------------------------------------------------------------------------------------|
| Support & Kontakt<br>Wen möchten Sie kontaktieren? Klicken Sie bitte auf den richtigen Ansprechpartner zu Ihrem<br>Anliegen:                                                                                                    | Haupt-Menü<br>» Start<br>» Hilfe<br>» Kontakt / Support                                                                                                    |
| Club:<br>• Reservierung<br>• Stornierung<br>• Buchungsänderung<br>• Cart-Reservierung<br>• Turnieranmeldung<br>• Fragen an den Club, z.B. zur Mitgliedschaft<br>• Club-Server nicht erreichbar<br>PC CADDIE://online:<br>• Fragen zur Bedienung<br>• Schwierigkeiten, z.B. bei der Erstregistrierung oder dem Login<br>• technische Probleme und Fehler in der Anwendung | Besucher-Menü<br>Bereits registriert?<br>Bitte loggen Sie sich ein:<br>E-Mail / Benutzername:<br>Passwort:<br>Login<br>Passwort vergessen?<br>» Zugangsdaten anfordern<br>Neu hier?<br>» Erstregistrierung |
|                                                                                                    | Sprachauswahl Deutsch                                                                                                    |

und im PC CADDIE://online Turnier-Management unter **Support & Kontakt** findet:

| Kalender   Startlisten   Ergebnisse   Vorgabe abfragen                                                                     | Support & Kontakt DRUCKEN |
|----------------------------------------------------------------------------------------------------|---------------------------|
| Aktuelle Turnierergebnisse                                                                                                 | Support                   |
| 16.11.2011 Details<br>PC CADDIE://online Cup<br>Einzel-Zählspiel nach Stableford über 18 Löcher<br>[Ergebnisliste ansehen] |                           |

Sollte Ihr Kunde das Formular nicht ausfüllen können, scheuen Sie nicht davor zurück und senden Sie uns gern folgende Daten:

- Vor- und Nachname
- Ausweisnummer
- E-Mail-Adresse
- Fehlermeldung

Gern helfen wir dann weiter.

Je mehr Kunden selbstständig buchen können, desto weniger Anrufe erhalten Sie. Helfen wir also gemeinsam Ihren Kunden, den ersten Schritt zu wagen.

### **Benutzer in PC CADDIE bearbeiten**

Sie können die Benutzer außerdem in PC CADDIE bearbeiten. Rufen Sie dazu die betreffende Person auf und klicken Sie dann auf den Button **Online:** 

| Person: Tester, Time                                                                                                 | D                                                                                                    | <b>—</b> ×-                                                                                                    |
|----------------------------------------------------------------------------------------------------|----------------------------------------------------------------------------------------------------|----------------------------------------------------------------------------------------------------|
| Name<br>Suchkürzel<br>Titel<br>Vorname<br>Nachname                                                                   | teti Nr. 049.9001.100120 Nr. wählen<br>Briefanrede<br>Timo<br>Tester<br>S Kasse Sr Imetable Intranet                                                                                                    | Image: Provide state       Image: Provide state       Image: Provide stat |
| Merkmale Ad<br>Stammvorgabe<br>Heimatclub<br>Heimatclub-ID<br>Geschlecht<br>Altersklasse<br>Mitgliedschaft<br>Status | resse 2.Adresse Bank Infos Memo<br>5.4 Stammblatt<br>100120<br>1 · Männlich<br>1 · Kind bis 12<br>1 · Aktiv<br>0 · $\checkmark$                                                                                                    | Kopieren F6         Imsatzkonto         Imsatzkonto                                                                                                    |
| Zahlweise<br>Zusatz-Info<br>Spielrecht<br>Geburt 01.01.00                                                            | Image: organization of the second second | <u>O</u> nline<br><u>E</u> nde                                                                                                    |

Der Button ist nur dann vorhanden, wenn die Module PC CADDIE://online Teetime-/Trainer-Reservierung oder PC CADDIE://online Turnier-Management lizensiert sind.

Folgendes Fenster öffnet sich, in dem Ihnen ganz unten verschiedene Optionen zur Bearbeitung der Person angeboten werden:

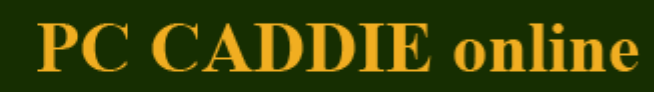

⇔ 🗖 🗖 💌

۰

Ξ

Dieser Benutzer wurde bereits online registriert.

#### Online Benutzerkonto - aktuelle Daten

| Geschlecht   | männlich        |
|--------------|-----------------|
| Titel        |                 |
| Vorname      | Timo            |
| Nachname     | Tester          |
| Geburtsdatum | 01.01.2000      |
| E-Mail       | kk@pccaddie.com |
| Straße / Nr. | Am Golfplatz 1  |
| PLZ / Ort    | 1891 Gründorf   |
| Mobilnummer  | 01728413493     |
| Fax          |                 |

#### **Online Benutzerkonto - ändern**

Benutzer sperren

🗌 Benutzer für den Mitgliederbereich freischalten

O weihlich

| Q PC CADDIE.online                                |                                                                                                    | - • <b>•</b> |  |  |
|---------------------------------------------------|----------------------------------------------------------------------------------------------------|--------------|--|--|
|                                                   | <ul> <li>Benutzer sperren</li> <li>Benutzer f ür den Mitgliederbereich freischalten</li> </ul>                                                                                                    |              |  |  |
| Geschlecht                                        | <ul><li>weiblich</li><li>männlich</li></ul>                                                                                                    |              |  |  |
| Titel                                             |                                                                                                    |              |  |  |
| Vorname                                           | Timo                                                                                                    |              |  |  |
| Nachname                                          | Tester                                                                                                    |              |  |  |
| Geburtsdatum                                      | 01.01.2000                                                                                                    |              |  |  |
| E-Mail                                            | kk@pccaddie.com                                                                                                    |              |  |  |
| Straße / Nr.                                      | Am Golfplatz 1                                                                                                    |              |  |  |
| PLZ / Ort                                         | 1891 Gründorf                                                                                                    |              |  |  |
| Mobilnummer                                       | 01728413493                                                                                                    |              |  |  |
| Fax                                               |                                                                                                    |              |  |  |
|                                                   | Benutzer in PC CADDIE://online aktualisieren                                                                                                    | =            |  |  |
| Dem Benutzer seine Zugangsdaten per Mail zusenden |                                                                                                    |              |  |  |
| PC (                                              | Impressum:<br>CADDIE://online ist ein Produkt der tiny.de consult GmbH & Co.<br>Kontakt über den PC CADDIE://online Support:<br>Tel.: +49 700 72 22 33 43<br>E-Mail: <u>support@pccaddie-online.de</u> | KG           |  |  |

52

Dieser Benutzer könnte beispielsweise **Jetzt in PC CADDIE://online aktualisiert werden.** Sie können im Zuge dessen auch die Zugangsdaten zusenden.

## Benutzer im Clubmanager bearbeiten

Hier erfahren Sie, wie Sie einen Benutzer im PC CADDIE://online Clubmanager bearbeiten.